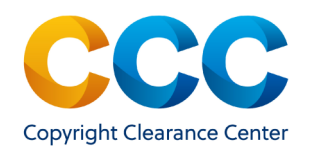

## Pricing and Approving a Pending Special Request

- Click the Request ID number link to open the Special Request Details page.
- To price and approve a request, click **V** Price & Approve
- The Approve Request window will open where you can enter a price for this request.
- Enter a price for this Permission.
- Record any Special Terms in the free text box provided
  - o Special terms will be recorded, preserved & automatically displayed in the workflow.
- Record any comments you would like to share with the customer.
  - o This field is optional. It's intended for the exchange of information between you and the requestor.
- Then select **Approve** to finalize
- to finalize the pricing and approval of this item.

| Approve Request           | ×                                                                                                    |  |  |
|---------------------------|----------------------------------------------------------------------------------------------------|--|--|
| Flat Fee:                 | Please enter a price. USD                                                                                                    |  |  |
| Special Terms: (optional) | Required format: 1.25 Please enter the special terms for the buyer. Special terms will be appended to your terms and conditions. |  |  |
| Comment: (optional)       | Please enter a comment for the buyer. Comments are added to the Communication tab.                                               |  |  |
|                           | Attach file No file attached (.pdf, .jpg, .gif, .tiff, .png)                                                                     |  |  |
|                           | Approve                                                                                                    |  |  |

• The item will remain visible in the Publisher Portal with an 'Approved status' until the customer completes the steps to accept the price and finalizes the transaction with a check out process.

• If 60 days elapse without any further activity, the system will automatically assign a new status of Closed-Expired.

## **Revising a Price and Terms**

- Once you have approved and priced a special request, you can return to revise the price and/or terms, provided the customer has not accepted the previous price.

| Revise Price & Terms      |                                                                                     |     |
|---------------------------|-------------------------------------------------------------------------------------|-----|
| Flat Fee:                 | 500.00                                                                              | USD |
|                           | Required format: 1.25                                                               |     |
| Special Terms: (optional) | 1st line<br>2nd line                                                                |     |
| Comment: (optional)       | Please enter a comment for the buyer. Commen<br>are added to the Communication tab. | ıts |
|                           | Attach file No file attached<br>(.pdf, .jpg, .gif, .tiff, .png)                     |     |
|                           | Revise                                                                              |     |

- In the form that appears, make your necessary revisions.
- To save your changes, click Revise
- The revised price will be reflected on the details page and the status of the request will automatically revert to 'Approved'.
- The customer may then accept this final price, add the item to their cart and pay by credit card or invoice to complete the order.
  - **Note**: If the customer has accepted the revised price the opportunity to revise it again will not be available.

THIS DOCUMENT CONTAINS BOTH CONFIDENTIAL AND PROPRIETARY INFORMATION OF COPYRIGHT CLEARANCE CENTER, INC. AND ITS AFFILIATES ('CCC'). THE INFORMATION CONTAINED IN THIS DOCUMENT IS PROVIDED BY CCC 'AS IS'. CCC MAKES NO REPRESENTATION OR WARRANTY WHATSOEVER THAT THE INFORMATION IS FIT FOR ANY PARTICULAR PURPOSE NOR AS TO THE ACCURACY, COMPLETENESS, OR PERFORMANCE OF THE INFORMATION OR THE PRODUCTS OR SERVICES DESCRIBED HEREIN, AND EXPRESSLY DISCLAIMS ANY SUCH REPRESENTATIONS OR WARRANTIES. ANY DISSEMINATION OR OTHER USE OF THIS INFORMATION WITHOUT THE EXPRESS WRITTEN PERMISSION OF CCC IS STRICTLY PROHIBITED. © COPYRIGHT CLEARANCE CENTER 2021.

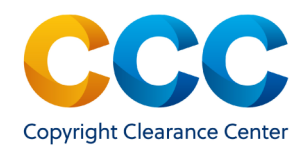

## Denying a Pending Special Request

- Click the Request ID number link to open the Special Request Details page.
- To deny a pending special request, click Openy

| Deny Request        |                                                                                          |
|---------------------|------------------------------------------------------------------------------------------|
| Deny Reason:        | Select -                                                                                 |
| Comment: (optional) | Please enter a comment for the buyer.<br>Comments are added to the Communication<br>tab. |
|                     | Deny                                                                                     |

• From the Deny Request workflow, select one of the reasons for denial provided on the dropdown menu.

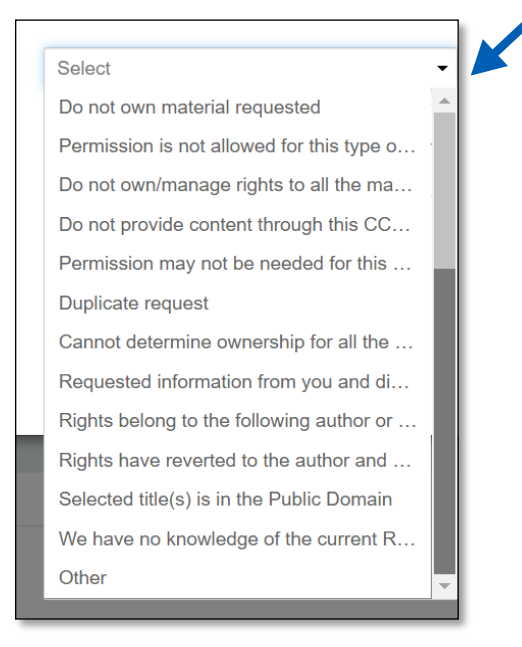

- If your reason for denial is not listed, select 'Other' and record the reason in the Comment box provided.
- To save and update the request details, click

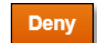

• The window will close and Status and Reason information will be reflected in the General Information section of the Special Request Details page.

| CReopen       |                                  |                 | High Priority |
|---------------|----------------------------------|-----------------|---------------|
| GENERAL INFOR | MATION                           |                 |               |
| Request ID:   | 601031402                        | Organization:   |               |
| Request Date. | 21-Apr-2021                      | Requester Name: |               |
| Status:       | Denied                           | As ignee:       |               |
| Reason:       | Permission is not allowed for th | is type of use  |               |
| > ALL DETAILS |                                  |                 |               |

## Questions:

- Contact Customer Service
- RIGHTSHOLDERS@COPYRIGHT.COM
- 855-239-3415 (Toll free in US only)
- 978-646-2800
- Live Chat option within the application

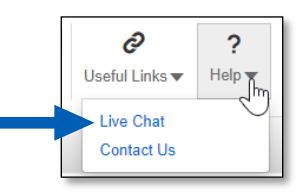

THIS DOCUMENT CONTAINS BOTH CONFIDENTIAL AND PROPRIETARY INFORMATION OF COPYRIGHT CLEARANCE CENTER, INC. AND ITS AFFILIATES ('CCC'). THE INFORMATION CONTAINED IN THIS DOCUMENT IS PROVIDED BY CCC 'AS IS'. CCC MAKES NO REPRESENTATION OR WARRANTY WHATSOEVER THAT THE INFORMATION IS FIT FOR ANY PARTICULAR PURPOSE NOR AS TO THE ACCURACY, COMPLETENESS, OR PERFORMANCE OF THE INFORMATION OR THE PRODUCTS OR SERVICES DESCRIBED HEREIN, AND EXPRESSLY DISCLAIMS ANY SUCH REPRESENTATIONS OR WARRANTIES. ANY DISSEMINATION OR OTHER USE OF THIS INFORMATION WITHOUT THE EXPRESS WRITTEN PERMISSION OF CCC IS STRICTLY PROHIBITED. © COPYRIGHT CLEARANCE CENTER 2021.